Ovládač M-bus

# Popis

- Implementácia protokolu podľa EN 13757-2 a EN 13757-3
- pripojenie M-bus zariadení cez lokálny M-Bus prevodník
- pripojenie M-bus zariadení cez vzdialené prevodníky M-Bus/TCP, počet nie je obmedzený
- ovládač na čítanie M-bus zariadení používa primárnu adresáciu
- konfigurácia základných paramerov M-bus zariadení:
  - primárna adresa
  - sekundárna adresa
  - prenosová rýchlosť
  - načítanie základných parametrov:
    - výrobca
    - médium
    - primárna adresa
    - sekundárna adresa
- integrovaný analyzátor M-bus telegramov, ktorý dokáže z neznámeho zariadenia vytvoriť čítací profil
- vytvorenie M-bus telegramu s príkazom (napr.: na zmrazenie počítadla) a jeho odosielanie cez pridružený Bacnet bod
- každému M-bus bodu je možné priradiť dve matematické operácie:
  - pripočítanie hodnoty
  - odpočítanie hodnoty
  - násobenie hodnotou
  - delenie hodnotou
  - $\,\circ\,$  matematické operácie sa vykonávajú v rozsahu double, teda 64 bit. float
- kažké M-bus zariadenie má vytvorený bod so stavom posledného čítania
- aktuálny čítací profil je možné otestovať a zobraziť výsledok
- bacnet bod na manuálne spustenie čítania všetkých M-bus zariadení
- virtuálny prevodník M-bus/TCP:
  - umožňuje priame konfigurovanie zariadení cez sw výrobcu zariadenia
  - slave mód paralelne číta merače a medzi túto komunikáciu vkladá pakety od TCP klienta
  - master mód vypne čítanie zariadení a master klient má excluzívny prístup na prevodník M-bus

Na prácu s týmto ovládačom sú potrebné základné znalosti protokolu M-bus.

# Virtuálny prevodník M-bus/TCP

Umožňuje priamu konfiguráciu M-bus zariadení cez sw výrobcu.

Pre použitie tejto funkcie je potrebné mať na PC nainštalovanú aplikáciu, ktorá emuluje virtuálny COM port. Pre OS Windows doporučujeme použiť VSPE. 32 bitová verzia je zadarmo.

## Master pripojenie

Umožňuje exkluzívny prístup na prevodník M-bus. Všetky M-bus funkcie prevodníku M-bus/Bacnet sú po dobu pripojenia klienta vypnuté.

Pripojenie sa uskutočňuje protokolom **TCP** na port **2001**.

## Slave pripojenie

Zachováva funkcie prevodníka M-bus/Bacnet a telegramy prijaté od TCP klienta vkladá medzi tie, ktoré posiala sw prevodníka. Odpovede na ne vracia cez vytvorené TCP pripojenie.

Pripojenie sa uskutočňuje protokolom **TCP** na port **2000**.

# **Bacnet implementácia**

| M-bus                                    | Bacnet      |
|------------------------------------------|-------------|
| Hodnota z telegramu                      | AnalogInput |
| Manuálne čítanie M-bus                   | BinaryValue |
| Stav posledného čítania M-bus zariadenia | AnalogInput |
| M-bus príkaz                             | AnalogValue |

Properties:

- objectName
- objectType
- presentValue
- statusFlags
- outOfService
- covIncrement
- priorityArray
- relinquishDefault
- units

#### Hodnoty Stavového bodu M-bus zariadenia

- **0** OK
- 1 Neprišla žiadna odpoveď
- 2 Port sa nepodarilo otvoriť
- 3 Nesedí kontrolný súčet
- 4 Telegram sa nepodarilo dekódovať
- Zápis akejkoľvek hodnoty cez Bacnet spustí manuálne čítanie zariadenia

# Bacnet bod M-bus príkazu

Zapísaná hodnota sa použije ako M-bus adresa v odosielanom príkaze a príkaz sa odošle na M-bus.

# Bacnet bod manuálneho čítania zariadení

Zápis akejkoľvek hodnoty, spustí manuálne čítanie všetkých zariadení.

# Konfigurácia ovládača

| 🤝 Nasta     | venia ovládačov             |               |                        |              |                |             | _         |
|-------------|-----------------------------|---------------|------------------------|--------------|----------------|-------------|-----------|
| Komunika    | Nastavenia Bacnet IP        | Bacnet BBMD   | Nastavenia B-Port      | Nastavenia ( | D-Bus Nasta    | avenia M-Bu | IS        |
| ná          |                             |               |                        |              |                |             |           |
| ýchlosť:    | Komunikačná růchlosť:       | 2400          |                        |              | ~              |             |           |
| renosová    | Komunikasna ryemost.        | 2400          |                        |              | *              |             |           |
| ýchlosť     | COM port:                   | bbb RS-2      | 32 DB9 [/dev/ttyO1]    |              | ~              |             |           |
| okálneho    |                             |               |                        |              |                |             |           |
| ortu.       | Manuálne čítanie - názov bo | odu: mbus_rea | ad_all                 |              |                |             |           |
| COM port:   |                             |               |                        |              |                |             |           |
| /ýber       |                             | Stav maste    | er M-bus pripojenia: o | dpojený      |                |             |           |
| okálneho    |                             | Odpojiť r     | master klienta         |              |                |             |           |
| omunikačn   | 1                           |               |                        |              |                |             |           |
| ho portu.   |                             | Virtuálne C0  | DM porty               |              |                |             |           |
| 4anuálne    |                             | Označenie     | e IP adresa            | Port         | Typ pripojenia | ОК          | O Virtual |
| titanie -   |                             | 192.168       | 0.202 192.168.0.2      | 202 2.000    | TPC            |             |           |
| názov       |                             | 102.100.      | 102.100.0.1            | .02 2,000    |                |             | •         |
| odu:        |                             | a110          | 10.0.1.145             | 2,000        | TPC            | 0           |           |
| lázov       |                             |               |                        |              |                |             | 1         |
| acnet       |                             |               |                        |              |                |             |           |
| odu pre     |                             |               |                        |              |                |             |           |
| pustenie    |                             |               |                        |              |                |             |           |
| ítania      |                             |               |                        |              |                |             |           |
| ariadení.   |                             |               |                        |              |                |             |           |
| lítanie     |                             |               |                        |              |                |             |           |
| ariadení sa | 1                           |               |                        |              |                |             |           |
| pusti po    |                             |               |                        |              |                |             |           |
| ápise       |                             |               |                        |              |                |             |           |
| kejkoľvek   |                             |               |                        |              |                |             |           |
| odnoty do   |                             |               |                        |              |                |             |           |
| onto        |                             |               |                        |              |                |             |           |
| acnet       |                             |               |                        |              |                |             |           |
| odu.        |                             |               |                        |              |                |             |           |
|             |                             |               |                        |              |                |             |           |
| naster M-   |                             |               |                        |              |                |             |           |
| )US         |                             |               | 2                      |              |                |             |           |
| ripojenia   |                             |               | 5                      |              |                |             |           |
|             |                             |               |                        |              |                |             |           |

Stav pripojenia Master klienta.

Po dobu pripojenia sú blokované M-Bus funkcie prevodníka.

# Odpojiť master klienta

Odpojiť master klienta.

#### Virtuálne COM porty

Správca virtuálnych portov.

| Tlačidlo  | Popis                |
|-----------|----------------------|
| B         | Ulož nastavenia      |
| C         | Undo                 |
| O Virtual | Pridaj virtuálny COM |

| Tlačidlo | Popis                                    |
|----------|------------------------------------------|
| •        | Vymaž označené                           |
| i        | Skontroluj dostupnosť virtuálnych portov |

Aktuálne je podporované iba pripojenie TCP

# Konfigurácia M-bus zariadení

| 🗲 Konfigurovať M-bus zariadenia             | Profily M-bus zariadeni | Sonfigurácia čítania M-Bus zariadení | ✦ Konfigurácia M-Bus prikazov                                                                                             |                                                            |
|---------------------------------------------|-------------------------|--------------------------------------|----------------------------------------------------------------------------------------------------|------------------------------------------------------------|
| Prenosová rýchlosť 2400<br>Výber COM portu: | ¥                       | Primām<br>V Timeout                  | a adresa 254 [s] 1 snd_nke req_ud2 Slave select Zmeniť primárnu adresu Zmeniť sekundárnu adresu Zmeniť prenosovú rýchlosť | Prijatė Primāma adresa Sekundāma adresa Kód výrobcu Mēdium |
| mBAD48                                      |                         |                                      |                                                                                                    |                                                            |

# Nastavenie portu

| <b>Prenosová rýchlosť</b> Aktuálne<br>nastavená prenosová rýchlosť lokálneho                                                                            | Prenosová rýchlosť           | 2400 🗸                      |        |
|----------------------------------------------------------------------------------------------------|------------------------------|-----------------------------|--------|
| M-Bus prevodníka. Zmena nastavenia sa                                                                                                    | Výber COM portu:             | bbb RS-232 DB9 [/dev/ttyO1] | $\sim$ |
| vykoná okamžite. Pozor! Nastavená<br>rýchlosť ovplyvňuje aj čítací algoritmus ovl<br><b>Výber COM portu</b><br>Zmena používaného portu pre konfiguráciu | ádača M-bus/B<br>I zariadení | acnet                       | _      |

# Odosielanie príkazov

# Primárna adresa Primárna adresa konfigurovaného zariadenia: Timeout [s] 1 snd\_nke req\_ud2 Slave select Zmeniť primárnu adresu Zmeniť prenosovú rýchlosť

- 254 príkaz pre všetky zariadenia (broadcast)
- 253 príkaz je pre sekundárne adresované zariadenie cez Slave select

#### snd\_nke

Odošle telegram snd\_nke req\_ud2 Odošle telegram req\_ud2 Slave select Vyber zariadenie cez sekundárnu adresu Zmeniť primárnu adresu Zmena primárnej adresy zariadenia Zmeniť sekundárnu adresu Zmena sekundárnej adresy zariadenia Zmeniť prenosovú rýchlosť Zmena prenosovej rýchlosti zariadenia

#### Dekódovaná odpoveď na req\_ud2

V tejto časti sa zobrazuje prijatá a dekódovaná odpoveď na telegram req\_ud2.

| Prijaté           |  |
|-------------------|--|
| Primárna adresa   |  |
| Sekundárna adresa |  |
| Kód výrobcu       |  |
| Médium            |  |

# **Profily M-bus zariadení**

## Profil je predloha konfigurácie prevodu M-bus telegramov na Bacnet body.

| м.   | R. | us. |
|------|----|-----|
| 101- | ш. | 48  |

| 📕 Konfigurovať M-bus za | ariadenia 🔷 🗞 Profily M-bu | s zariadeni 🛢 Konfigur | ácia čítani   | ia M-Bus zariadeni | ➔ Konfigurácia M-Bus | s prikazov | M-Bus TCP Proxy                                                                                                    |                                                                                                    |
|-------------------------|----------------------------|------------------------|---------------|--------------------|----------------------|------------|----------------------------------------------------------------------------------------------------|----------------------------------------------------------------------------------------------------|
| Názov profilu           |                            |                        |               |                    |                      |            |                                                                                                    |                                                                                                    |
| @infocal5               |                            | Meno bac. objektu:     | ktu: @padpulz |                    |                      |            | Meno bac. objektu:                                                                                                    | @0UnrecVIF                                                                                                    |
| @padpulz                |                            | REQ_UD2:               | 0x7B          | ~                  |                      |            | Bac. jednotky:                                                                                                    | NO_UNITS 🖌                                                                                                    |
| @ista_SensonicII        |                            | Timeout [s]:           | 2             |                    |                      |            | Číslo telegramu:                                                                                                    | 0                                                                                                    |
|                         |                            | Popis:                 |               |                    |                      |            | Pozícia v telegrame:                                                                                                    | 0                                                                                                    |
|                         |                            | Komentár:              |               |                    |                      |            | VIF+VIFE:                                                                                                    | fd11                                                                                                    |
|                         |                            |                        | 8             | <u>ີ</u>           |                      |            | DIF+DIFE:                                                                                                    | Oc                                                                                                    |
|                         |                            |                        |               |                    |                      |            | Hladať podľa:                                                                                                    | VIF                                                                                                    |
|                         |                            | Telegram               | ID            | Názov objektu      | VIF                  | DIF        | Funkcia 1:                                                                                                    | Vypnutá                                                                                                    |
|                         |                            | 0                      | 0             | @0EnergymWh        | 00                   | 0c         | Hodbota 1:                                                                                                    | 0                                                                                                    |
|                         |                            | 0                      | 1             | @1TimPoint         | 6d                   | 04         | Eunkcia 2                                                                                                    |                                                                                                    |
|                         |                            | 0                      | 2             | @2TimPoint         | 6c                   | 42         | Tunkola 2.                                                                                                    | vyphua +                                                                                                    |
|                         |                            | 0                      | 3             | @3EnergymWh        | 00                   | 4c         | Hodbota 2:                                                                                                    | 0                                                                                                    |
|                         |                            | 0                      | 4             | @4TimPoint         | ec7e                 | 42         |                                                                                                    |                                                                                                    |
| B C                     | s 0<br>0                   | 0 0                    |               | c                  |                      |            | Dáta telegramu<br>Telegram #0:<br>68 4d 4d 68 08 21<br>80 98 00 00 00 00 00<br>00 00 00 00 00 55 a<br>00 00 04 6d 2f 35 f | 72 58 09 00 00 d3 10 01 04 60 30 00 00 0c fd 11 04<br>00 00 00 0c 13 00 00 00 00 0c 2d 00 00 00 00 0c 3c<br>00 18 00 0b 5e 00 18 00 0b 61 00 00 00 04 22 e9 d7<br>4 13 01 fd 17 03 a8 16 |

# Editor profilov M-bus zariadení

V hornej časti sa nachádza aktuálny zoznam profilov.

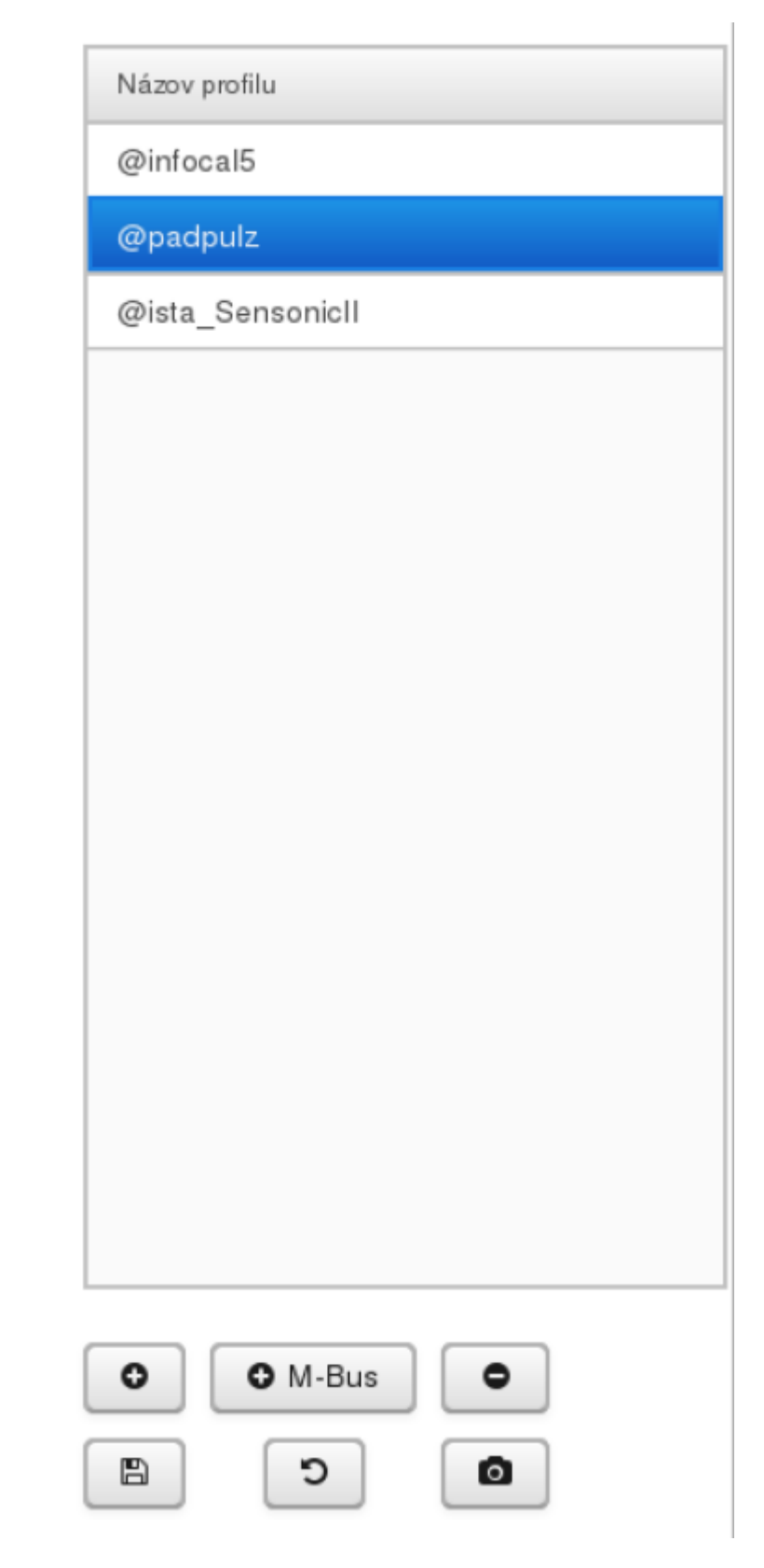

| Tlačidlo | Popis                                      |
|----------|--------------------------------------------|
| 0        | Vytvor profil                              |
| • M-Bus  | Vytvor profil načítaním z M-bus zariadenia |
| •        | Vymaž označený profil/y                    |

| Tlačidlo | Popis                                                                                                    |
|----------|----------------------------------------------------------------------------------------------------|
|          | Ulož nastavenia profilov. Pozor iba toto tlačidlo uložiť ukladá zmeny pernamentne do súboru. Ostatné tlačidlá Uložiť na tejto stránke ukladajú vykonané zmeny do načítanej verzie v pamäti. <b>Nezabudnite ho na konci vašej práce stlačiť!</b> |
| C        | Undo                                                                                                    |
| ٥        | Otestuj profil na M-bus zariadení                                                                                                    |
|          |                                                                                                    |

## Editor profilu M-bus zariadenia

#### Meno bac. objektu:

Názov status bodu M-bus zariadenia na Bacnete Znak @ bude pri vkladaní profilu do konfigurácie čítania M-bus zariadení nahradený zadaným textom.

#### **REQ UD2:**

"C Field" odosielaného telegramu.

#### Timeout [s]:

Časový limit čítania telegramu v sekundách. Pri prevodníkoch TCP sa dáta začnú spracovávať až po uplinutí limitu. M-bus zariadenie musí za tento čas poslať všetky dáta telegramu. Inak môže vznikať chyba kontrolného súčtu.

#### Popis:

#### Komentár:

Užívateľský popis a komentár.

| Meno bac. objektu: | @padpulz |
|--------------------|----------|
| REQ_UD2:           | 0x7B 🖌   |
| Timeout [s]:       | 2        |
| Popis:             |          |
| Komentár:          |          |
|                    | C        |

| Telegram | ID | Názov objektu VIF DI |    |    |  |
|----------|----|----------------------|----|----|--|
| 0        | 0  | @0EnergymWh 00       |    | 0c |  |
| 0        | 1  | @1TimPoint 6d        |    | 04 |  |
| 0        | 2  | @2TimPoint           | 6c | 42 |  |
| 0        | 3  | @3EnergymWh 00       |    | 4c |  |
| 0        | 4  | @4TimPoint ec7e      |    | 42 |  |
|          |    |                      |    |    |  |
|          |    |                      |    |    |  |
|          |    |                      |    |    |  |

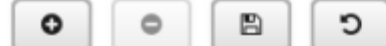

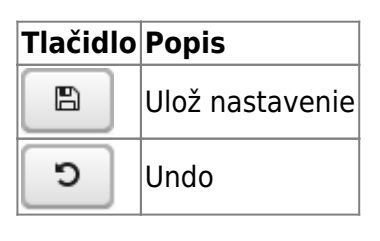

#### Zoznam záznamov telegramu/ov

Tieto záznamy sú exportované ako body na Bacnet

| Tlačidlo      | Popis                    |
|---------------|--------------------------|
| • Vlož záznam |                          |
| •             | Vymaž označený záznam/y  |
| B             | Ulož nastavenie záznamov |
| C             | Undo                     |

## Editor záznamu v M-bus telegrame

#### Meno bac. objektu:

Názov bodu M-bus záznamu na Bacnete. Znak @ bude pri vkladaní profilu do konfigurácie čítania M-bus zariadení nahradený zadaným textom. Bac. jednotky: Jednotky prístupné cez Bacnet Číslo telegramu: Pozícia v telegrame: Informačná hodnota pri automatickom načítaní z M-bus zariadenia VIF+VIFE: Hodnota VIF+VIFE **DIF+DIFE:** Hodnota DIF+DIFE Hladať podľa: Záznam sa v telegrame hľadá podľa poľa VIF+VIFE, alebo podľa VIF+VIFE a zároveň DIF+DIFE. Viac informácií o štruktúre M-bus telegramu nájdete tu. Matematické funkcie a ich hodnoty Umožňujú upraviť dekódovanú hodnotu, pred tým než sa zapíše do hodnoty bodu

| Meno bac. objektu:   | @0UnrecVIF |
|----------------------|------------|
| Bac. jednotky:       | NO_UNITS Y |
| Číslo telegramu:     | 0          |
| Pozicia v telegrame: | 0          |
| VIF+VIFE:            | fd11       |
| DIF+DIFE:            | Oc         |
| Hladať podľa:        | VIF V      |
| Funkcia 1:           | Vypnutá 🗸  |
| Hodbota 1:           | 0          |
| Funkcia 2            | Vypnutá 🗸  |
| Hodbota 2:           | 0          |
|                      | C          |
| Dáta telegramu       |            |

00 00 00 00 0b 5a 00 18 00 0b 5e 00 18 00 0b 61 00 00 00 04 22 e9 d7

00 00 04 6d 2f 35 f4 13 01 fd 17 03 a8 16

#### Tlačidlo Popis

na Bacnete.

|   | Ulož nastavenie |  |
|---|-----------------|--|
| C | Undo            |  |

#### Dáta telegramu

Hex reprezentácia prijatého telegramu pri automatickom vytvorení profilu.

# Vytvor profil načítaním z M-bus zariadenia

| A-Bus | Necreta printi CM-6 | 1.0 (Briddene) |                             |    |         |    |                |      |      |           |
|-------|---------------------|----------------|-----------------------------|----|---------|----|----------------|------|------|-----------|
| n-Dus |                     |                |                             |    | Trispun | 8  | Päämu uhjeluta | ser. | DP   | Hadroix   |
|       | Pressonal right of  | 24111 1        | Vpitela                     | DK | 8       | 1  | (KLhhnew/AP    | п    | 00   | 81,148,74 |
|       | Vyter COM pate:     | Samoin w       | Polisi prjekjsih teleparnov | 1  | 0       | 1  | @thehest       | 61   | 04   | 4,121,017 |
|       | Times II            | 2              | Polial daktelovanjeh tester | 34 | 0       | 1  | disord         | 15   | 04   | 0,108.4   |
|       |                     |                |                             |    | 0       | 1  | @0%xhd         | 15   | 44   | 4,544.6   |
|       | P1002014-805955     |                |                             |    | 0       | 4  | @485m3         | 15   | 0401 | 5,871.1   |
|       | PEG_UDE             | 671 4          |                             |    | 0       | 8  | @Sixed         | 15   | 8410 | 0         |
|       |                     | 0              |                             |    | 0       | ۰. | (Histed        | 15   | +470 | 0         |
|       |                     |                |                             |    | 0       | 7  | ground         | 15   | 8411 | 0         |
|       |                     |                |                             |    | 0       | 1  | @lEnergy#Wh    | 00   | 04   | 21,984    |
|       |                     |                |                             |    | 0       | 8  | @iEnergykWh    | 00   | 44   | 22,053    |
|       |                     |                |                             |    | 0       | 10 | @11EnergiANh   | 05   | 0401 | 01,997    |
|       |                     |                |                             |    | 0       | 11 | @11EnerghNh    | 05   | 8410 | 0         |
|       |                     |                |                             |    | 0       | 12 | @120negkWh     | 06   | +410 | 0         |
|       | Halaval             |                |                             |    | 0       | 13 | @120xwgANh     | 08   | 8411 | 0         |
|       |                     |                |                             |    | 8       | 14 | @14TinPoint    | 64   | 42   | 1,221     |

| Tlačidlo                                                   | Popis                             |
|------------------------------------------------------------|-----------------------------------|
| Načítaj údaje z M-bus zariadenia, podľa nastavení COM port |                                   |
| ок                                                         | Vytvor profil z načítaných údajov |
| CANCEL                                                     | Ukonči bez vytvorenia profilu     |

# Otestuj profil na M-bus zariadení

|          |                                   | Test proble III-duo pari | lativela.    |          |                            |      |                   |      |      |         |               |
|----------|-----------------------------------|--------------------------|--------------|----------|----------------------------|------|-------------------|------|------|---------|---------------|
|          |                                   |                          |              |          |                            |      | Micov objetites   | 107  | 16   | Nijderd | Rodrets       |
|          |                                   | Prenasava rychitek       | 2400 1       | vi<br>Vi | 10.0008                    | OK I | (Cubicount/F      | 22   | 8    | •       | \$1,148,748 D |
|          |                                   | Vyber COM potu:          | Samolin v    | ~        | olat prijeljich telegremov |      | @The Point        | Ref. | 14   | •       | 4,121,831     |
|          |                                   | Timest [s]               |              |          | and antideverych below     | 28   | @2lisin3          | 15   | 14   | 0       | 6,108.4       |
|          |                                   |                          |              |          |                            |      | @3Kotm3           | 15   | 44   | ۰       | 6,105.4       |
|          |                                   | Printeria abrea          |              |          |                            |      | @4iioin3          | 15   | 8401 | ۰       | E,100.4       |
|          |                                   | MED_LED                  | 1478 v       |          |                            |      | (\$5 Kolnd)       | 15   | 8418 | ۰       | 6,102.4       |
|          |                                   |                          | 0            |          |                            | _    | (PERotect         | 15   | -410 | •       | 6,109.4       |
|          |                                   |                          |              |          |                            |      | @Thins1           | 15   | 8411 | •       | 6,108.4       |
|          |                                   |                          |              |          |                            |      | @85rangel/4b      | 85   | 94   | •       | 31,884        |
|          |                                   |                          |              |          |                            |      | @95rangyA4th      | 85   | 44   | •       | 21,954        |
|          |                                   |                          |              |          |                            |      | @10Ehergewh       | 80   | 8401 | •       | 11,904        |
|          |                                   |                          |              |          |                            |      | fattere Brown     | 00   | 8418 | •       | 21,904        |
|          |                                   |                          |              |          |                            |      | farmen Board      | 00   | 0410 |         | 21,894        |
|          |                                   | Phatanosi                |              |          |                            |      | direction for the | -    | -    |         | 1.001         |
|          |                                   |                          |              |          |                            |      | fa re ren and     | -    | -    |         | 1000 #        |
|          |                                   |                          |              |          | 04                         |      |                   |      |      |         |               |
|          |                                   |                          |              |          |                            |      |                   |      |      |         |               |
|          |                                   |                          |              | 7        |                            |      |                   |      |      |         |               |
| Tlačidlo | Popis                             |                          |              |          |                            |      |                   |      |      |         |               |
| •        | Otestuj profil, podľa nastavení C | OM por                   | tu a req_ud2 | 2        |                            |      |                   |      |      |         |               |
| ок       | Zatvor okno                       |                          |              |          |                            |      |                   |      |      |         |               |

# Konfigurácia čítania M-bus zariadení

| Konfigurovať M-bus zariadenia 🛛 📎 P | rofily M-bus zariadení | 📕 🛢 Konfigurácia číta   | nia M-Bus zariadení | ➔ Konfigurácia M-Bus | prikazov | ● M-Bus | CP Proxy           |              |  |
|-------------------------------------|------------------------|-------------------------|---------------------|----------------------|----------|---------|--------------------|--------------|--|
| Názov zariadenia A Z                | Zap.                   |                         |                     |                      |          |         |                    |              |  |
| INFOCAL-5 1                         | <b>Ø</b>               | Primárna adresa:        | 1                   |                      |          |         | Meno bac. objektu: | XXX0UnrecVIF |  |
| Merac1 1                            | 0                      | Meno bac. objektu:      | INFOCAL-5           |                      |          |         | Bac. jednotky:     | NO_UNITS     |  |
|                                     |                        | Interval čitania [min]: | 1                   |                      |          |         | VIF+VIFE:          | fd11         |  |
|                                     |                        |                         | Zapni čítanie:      |                      |          |         |                    |              |  |
|                                     |                        |                         |                     |                      |          |         | DIF+DIFE:          | 00           |  |
|                                     |                        | REQ_UD2:                | 0x7B                | ×                    |          |         | Hladať podľa:      | VIF          |  |
|                                     |                        | Výber COM portu:        | bbb RS-232 DB9 [    | ~                    |          |         | Funkcia 1:         | Vypnutá      |  |
|                                     |                        | Timeout [s]:            | 1                   |                      |          |         | Hodbota 1:         | 0            |  |
|                                     |                        |                         | C                   |                      |          |         | Funkcia 2:         | Vypnutá      |  |
|                                     |                        |                         |                     |                      |          |         | Hodbota 2:         | 0            |  |
|                                     |                        | Názov objektu           |                     | VIF                  | DIF      |         |                    |              |  |
|                                     |                        | XXX0UnrecVIF            |                     | fd11                 | 0c       | Â       |                    |              |  |
|                                     |                        | XXX1EnergyMJ            |                     | 0e                   | 0c       |         |                    |              |  |
|                                     |                        | XXX2VolTm3              |                     | 13                   | 0c       |         |                    |              |  |
|                                     |                        | XXX3PowerW              |                     | 2d                   | 0c       |         |                    |              |  |
|                                     |                        | XXX4Vflowm3h            |                     | 3c                   | 0c       |         |                    |              |  |
| 0 0 0                               |                        | XXX5FlowtempC           |                     | 5a                   | 0b       |         |                    |              |  |
|                                     |                        | XXX6RetTempC            |                     | 5e                   | 0b       |         |                    |              |  |
|                                     |                        | XXX7TmpDiffC            |                     | 61                   | 0b       | Ŷ       |                    |              |  |
|                                     |                        |                         | c a                 |                      |          |         |                    |              |  |

# Editor M-bus zariadení

V hornej časti sa nachádza aktuálny zoznam nakonfigurovaných zariadení.

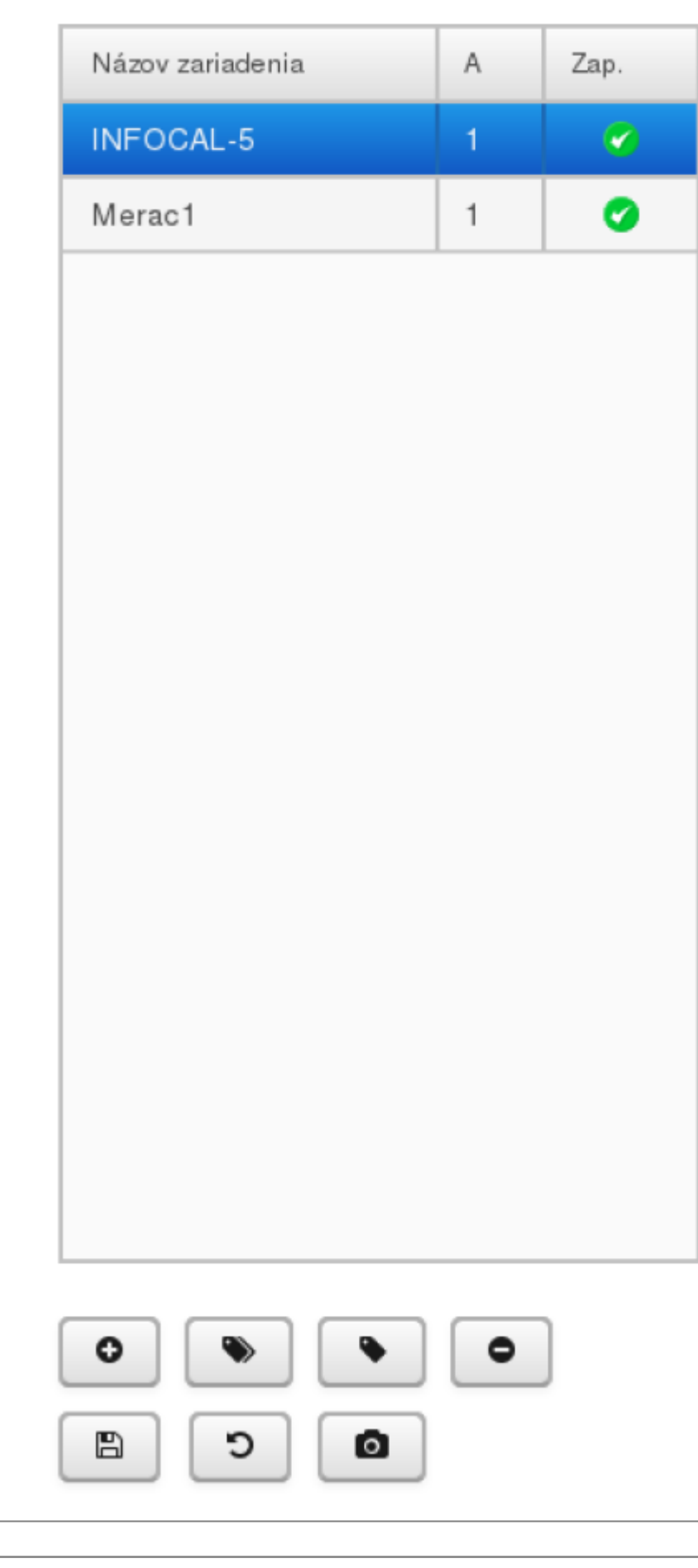

# Tlačidlo Popis

0

Vytvor M-bus zariadenie

| Tlačidlo | Popis                                                                                                    |
|----------|----------------------------------------------------------------------------------------------------|
|          | Vytvor M-bus zariadenie z profilu                                                                                                    |
|          | Aktualizuj označené zariadenie z profilu                                                                                                    |
| •        | Vymaž označené zariadenie/a                                                                                                    |
|          | Ulož nastavenia zariadení.<br>Pozor iba toto tlačidlo uložiť ukladá zmeny pernamentne do<br>súboru. Ostatné tlačidlá Uložiť na tejto stránke ukladajú vykonané zmeny do načítanej<br>verzie v pamäti. <b>Nezabudnite ho na konci vašej práce stlačiť!</b> |
| C        | Undo                                                                                                    |
| O        | Otestuj M-bus zariadenie, podľa aktuálneho nastavenia                                                                                                    |

## **Editor M-bus zariadenia**

#### Primárna adresa: Primárna adresa: 1 Primárna adresa M-bus zariadenia Meno bac. objektu: INFOCAL-5 Meno bac. objektu: Názov status bodu M-bus zariadenia na Interval čítania [min]: 1 Bacnete **REQ\_UD2:** Zapni čítanie: "C Field" odosielaného telegramu. 0x7B REQ\_UD2: Výber COM portu: Komunikačný port na ktorom je Výber COM portu: bbb RS-232 DB9 [ 🗸 zariadenie pripojené Timeout [s]: 1 Timeout [s]: Časový limit čítania telegramu v С sekundách. Pri prevodníkoch TCP sa dáta začnú spracovávať až po uplinutí limitu. M-bus Názov objektu DIF VIF zariadenie musí za tento čas poslať všetky dáta telegramu. Inak môže vznikať chyba kontrolného súčtu.

0 0

5

| XXX0UnrecVIF  | fd11 | 0c | ô       |
|---------------|------|----|---------|
| XXX1EnergyMJ  | 0e   | 0c |         |
| XXX2VoITm3    | 13   | 0c |         |
| XXX3PowerW    | 2d   | 0c |         |
| XXX4Vflowm3h  | 3c   | 0c | U       |
| XXX5FlowtempC | 5a   | 0b |         |
| XXX6RetTempC  | 5e   | 0b |         |
| XXX7TmpDiffC  | 61   | 0b | <u></u> |

| Tlačidl | o Popis         |
|---------|-----------------|
|         | Ulož nastavenie |
| ٢       | Undo            |

#### Zoznam záznamov telegramu/ov

Tieto záznamy sú exportované ako body na Bacnet

| Tlačidlo    | Popis                    |
|-------------|--------------------------|
| Vlož záznam |                          |
| •           | Vymaž označený záznam/y  |
| E           | Ulož nastavenie záznamov |
| C           | Undo                     |

# Editor záznamu v M-bus telegrame

| Meno bac. objektu:<br>Názov bodu M-bus záznamu na Bacnete.                     | Meno bac. objektu: | XXX0UnrecVIF |   |  |
|--------------------------------------------------------------------------------|--------------------|--------------|---|--|
| <b>Bac. jednotky:</b><br>Jednotky prístupné cez Bacnet                         | Bac. jednotky:     | NO_UNITS     | ~ |  |
| VIF+VIFE:<br>Hodnota VIF+VIFE                                                  | VIF+VIFE:          | fd11         |   |  |
| DIF+DIFE:<br>Hodnota DIF+DIFE                                                  | DIF+DIFE:          | Oc           |   |  |
| Hladať podľa:<br>Záznam sa v telegrame hľadá podľa poľa                        | Hladať podľa:      | VIF 🗸        |   |  |
| VIF+VIFE, alebo podľa VIF+VIFE a<br>zároveň DIF+DIFE. Viac informácií o        | Funkcia 1:         | Vypnutá      | ~ |  |
| štruktúre M-bus telegramu nájdete tu.<br>Matematické funkcie a ich hodnoty     | Hodbota 1:         | 0            |   |  |
| Umožňujú upraviť dekódovanú hodnotu,<br>pred tým než sa zapíše do hodnoty bodu | Funkcia 2:         | Vypnutá      | ~ |  |
| na Bacnete.                                                                    | Hodbota 2:         | 0            |   |  |
|                                                                                |                    | C            |   |  |
| Tlačidlo Popis                                                                 |                    |              |   |  |

| ິງ Undo | 9 | Ulož nastavenie |
|---------|---|-----------------|
|         | C | Undo            |

# Konfigurácia M-bus príkazov

|      | M-Bus                         |                 |           |           |                    |               |               |                                   |                 |   |  |
|------|-------------------------------|-----------------|-----------|-----------|--------------------|---------------|---------------|-----------------------------------|-----------------|---|--|
| JE 1 | Konfigurovať M-bus zariadenia | Profily M-bus 2 | zariadení | 🛢 Konfigu | irácia čítania M-I | Bus zariadení | → Konfigura   | ácia M-Bus príkazov               | M-Bus TCP Proxy |   |  |
|      | Názov zariadenia              |                 | Popis     | Zap.      |                    |               | -             |                                   |                 | _ |  |
|      | Padpulz_freeze                |                 |           |           | <b>*</b>           | Meno          | bac. objektu: | Padpulz_freeze                    |                 |   |  |
|      |                               |                 |           |           |                    |               |               | 🕑 Zapnuté                         |                 |   |  |
|      |                               |                 |           |           |                    | Výber         | COM portu:    | bbb RS-232 DB9 [                  | ~               |   |  |
|      |                               |                 |           |           |                    | Timeo         | ut [s]:       | 2                                 |                 |   |  |
|      |                               |                 |           |           |                    | Comm          | and data:     | <0x68> <len><len>&lt;</len></len> | )x68>           |   |  |
|      |                               |                 |           |           |                    |               |               | <c> 0x53</c>                      |                 |   |  |
|      |                               |                 |           |           |                    |               |               | <adr></adr>                       |                 |   |  |
|      |                               |                 |           |           |                    |               |               | <cl> 0x54</cl>                    |                 |   |  |
|      |                               |                 |           |           |                    |               |               |                                   |                 |   |  |
|      |                               |                 |           |           |                    |               |               | <data></data>                     |                 |   |  |
|      |                               |                 |           |           |                    |               |               | <crc>&lt;0x16&gt;</crc>           |                 |   |  |
|      | • • •                         |                 |           |           |                    |               |               | C                                 |                 |   |  |
|      |                               |                 |           |           |                    |               |               |                                   |                 |   |  |

# Editor M-bus príkazov

#### V hornej časti sa na •hád· aktuálnych príkazov

| časti sa nachádza zoznam   |                  |       |      |
|----------------------------|------------------|-------|------|
| ch príkazov.               | Názov zariadenia | Popis | Zap. |
|                            | Padpulz_freeze   |       |      |
|                            |                  |       |      |
|                            |                  |       |      |
|                            |                  |       |      |
|                            |                  |       |      |
|                            |                  |       |      |
|                            |                  |       |      |
|                            |                  |       |      |
|                            |                  |       |      |
|                            |                  |       |      |
|                            |                  |       |      |
|                            |                  |       |      |
|                            |                  |       |      |
|                            |                  |       |      |
|                            |                  |       |      |
|                            | C                |       |      |
| Popis                      |                  |       |      |
| Vlož M-bus príkaz          |                  |       |      |
| Vlož preddefinovaný príkaz |                  |       |      |
| Vymaž označený príkaz/y    |                  |       |      |
| Ulož konfiguráciu príkazov |                  |       |      |
| Undo                       |                  |       |      |

# Editor M-bus príkazu

Undo

Tlačidlo Popis

0

۲

0

B

С

| Meno bac. objektu:                                                                                                    |                    |                                |  |
|----------------------------------------------------------------------------------------------------|--------------------|--------------------------------|--|
| Názov bacnet objektu                                                                                                    | Meno bac. objektu: | Padpulz_freeze                 |  |
| Zapnuté                                                                                                    |                    | ✓ Zapnuté                      |  |
| Exportuj príkaz na Bacnet                                                                                                   | Výber COM portu:   | bbb RS-232 DB9 [ V             |  |
| Výber COM portu:                                                                                                    |                    |                                |  |
| COM port na ktorý sa odošle príkaz                                                                                          | Timeout [s]:       | 2                              |  |
| Timeout [s]                                                                                                    | Command data:      | <0x68> <len>&lt;0x68&gt;</len> |  |
| Časový limit čakania na odpoveď, slúži na                                                                                   |                    |                                |  |
| vyčistenie RX zásobníka                                                                                                    |                    | <c> 0x53</c>                   |  |
| <c></c>                                                                                                    |                    |                                |  |
| "C-field" telegramu                                                                                                    |                    | <adr></adr>                    |  |
| <ci></ci>                                                                                                    |                    |                                |  |
| "CI-field" telegramu                                                                                                    |                    | <ci> 0x54</ci>                 |  |
| <data></data>                                                                                                    |                    |                                |  |
| Dáta telegramu ak existujú. Vo formáte                                                                                      |                    | -data-                         |  |
| 0x11,0x44,0x5a                                                                                                    |                    | <0383>                         |  |
|                                                                                                    |                    | <pre>&lt;0x16&gt;</pre>        |  |
| Adresa telegramu sa doplní z hodnoty<br>zapísanej do Bacnet objektu. Dĺžka a CRC<br>sa vypočítajú pred odoslaním telegramu. |                    | C                              |  |

Tlačidlo Popis B Ulož nastavenie С Undo

From: https://wiki.apli.sk/ - Wiki

Permanent link: https://wiki.apli.sk/doku.php?id=sk:blacky-mbus&rev=1492067788

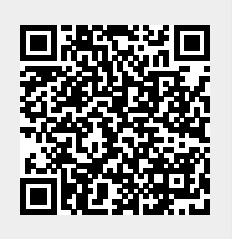

Last update: 2018/02/23 21:29